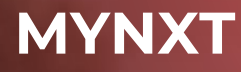

NXTvoice Handleiding

Versie 2020-03

| •                |                       |            |            | MyNXT                                                                                                    |        | ≡         |
|------------------|-----------------------|------------|------------|----------------------------------------------------------------------------------------------------|--------|-----------|
| +31882<br>Mike N | 2290499<br>Ioorbeek   | 1          | <b>8</b> V | ber karakters in om contactpersonen te zoeken                                                                                                    |        | ×         |
| 🙁 Bereikbaar     |                       | 1          |            |                                                                                                    |        |           |
| Some say nothin  | ng is impossible, but | 11 d 🖊     |            | Alle Afdelingen Favorieten                                                                                                    |        |           |
| Gesprekken Vo    | مہ 🗖<br>icemail Chats | La Groepen | RR         | lobert Roomer                                                                                                    | F Chat | •         |
| Nummer           |                       | 9          | SV         | sabina van Lieshout<br>⊾ Niet bereikbaar                                                                                                    | F Chat | ¢         |
|                  | 2                     | 3          | <u>#</u>   | sales                                                                                                    |        | •         |
| - 1              | ABC                   | DEF        |            | sander Steenbergen<br>⊾ In gesprek – it's the fruit that makes the Fristi !                                                                         | 🗖 Chat | <b>\$</b> |
| 4<br>GHI         | 5<br>JKL              | 6<br>MNO   | #          | serviceCenter (WelcomeAttendant_XRC-NXTcom-Support.ivr)                                                                                             |        | <u>с</u>  |
| 7                | 8                     | 9          | $\bigcirc$ | serviceCenter<br>Solveriend                                                                                                    |        | <b>\$</b> |
| Puna             | 104                   | WAIZ       | SGP        | Sport Wesley Goosens                                                                                                    | F Chat | <b>\$</b> |
| · · ·            | 0                     | #          | SP 😜       | stèphanie Plugers<br>© Dorgeschakeld – Alwezig (van Morgen 08:00 zal zijn Bereikbaar ) – Werkdagen: maandag, dinsdagochtend, donderdag en<br>werden | F Chat | 6         |
| +                | <u>с</u>              | < .        | SV         | Suzanne van Gog                                                                                                    | E Chat | <b>\$</b> |
| ۵.0              | _                     |            | 00         | fimo Sariwating<br>There are only 10 types of people in the world: those who understand binary, and those who don't.                                | F Chat | L.        |
| Veicomail        |                       |            | VVP        | /incent van Sprang                                                                                                    | F Chat | <b>\$</b> |
|                  |                       |            | #          | /oicemail Levelfour (EnterpriseVM)                                                                                                    |        | <b>\$</b> |
|                  |                       |            | *          | Naakdienst 3 Musketlers<br>⊾ Onbekend                                                                                                    |        | 4         |

#### LEVELFOUR

Canadabaan 16 5388 RT Nistelrode Noord Brabant, NL T: + 31 (0) 88 229 04 99 F: + 31 (0) 88 229 04 98 W: <u>www.levelfour.nl</u>

#### ADMINISTRATIVE

IBAN: NL11RABO0133539369 BTW: NL818145298. B01 KvK: 64515982

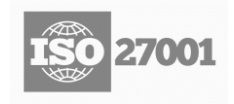

# INHOUDSOPGAVE

| Algemeen                                      | 2                                                                                                    |
|-----------------------------------------------|----------------------------------------------------------------------------------------------------|
| Doelstelling                                  |                                                                                                    |
| Stakeholders                                  |                                                                                                    |
| Acroniemen, afkortingen, termen en definities | 2                                                                                                    |
| Handleiding                                   | Fout! Bladwijzer niet gedefinieerd.                                                                                                    |
| MyNXT                                         | Fout! Bladwijzer niet gedefinieerd.                                                                                                    |
| Aanmaken van een conferentie                  | Fout! Bladwijzer niet gedefinieerd.                                                                                                    |
| Delen/deelnemen aan een conferentie           | Fout! Bladwijzer niet gedefinieerd.                                                                                                    |
| Functies                                      | Fout! Bladwijzer niet gedefinieerd.                                                                                                    |
| Configuratie                                  | Fout! Bladwijzer niet gedefinieerd.                                                                                                    |
| Support                                       | 3                                                                                                    |
|                                               | Algemeen         Doelstelling         Stakeholders         Acroniemen, afkortingen, termen en definities         Handleiding         MyNXT         Aanmaken van een conferentie         Delen/deelnemen aan een conferentie         Functies         Configuratie         Support |

# **1** ALGEMEEN

# 1.1 Doelstelling

Dit is de gebruiksaanwijzing voor de NXTvoice® conference tool. Deze eenvoudig te bedienen tool is ingebouwd en wordt gestart vanuit de "MyNXT" webapplicatie en biedt u de mogelijkheid om andere partijen uit te nodigen. Andere gebruikers kunnen gebruik maken van Windows/Apple of Android apparatuur.

# 1.2 Stakeholders

Dit document is bedoeld voor de volgende stakeholders:

- 1) Supportmedewerkers;
- 2) Partners;
- 3) Eindgebruikers.

# 1.3 Acroniemen, afkortingen, termen en definities

| Definition      | Description                                                      |
|-----------------|------------------------------------------------------------------|
| MyNXT Web       | Gebruikersinterface webapplicatie voor NXTvoice® accounts:       |
|                 | https://mynxt.nxtvoice.com/.                                     |
| MyNXT Softphone | Gebruikersinterface softphone voor NXTvoice® accounts:           |
|                 | https://mynxt.nxtvoice.com/downloads/.                           |
| Zoom            | De videoconferencing service provider: <u>https://zoom.us/</u> . |

# **2** INSTALLATIE & CONFIGURATIE SOFTPHONE

Dit hoofdstuk is niet van toepassing bij de MyNXT Web interface.

# 2.1 Installatie

Download <u>https://mynxt.nxtvoice.com/downloads/</u> de **MyNXTSetup.exe** applicatie voor Windows en start de installatie door te dubbelklikken.

Voor installatie vanaf de command line of terminal server kunt u gebruik maken van de parameters **/q** (silent install) en **/n** (niet uitvoeren na installatie).

Indien u een melding krijgt klikt u op "meer informatie" en dan op "toch uitvoeren":

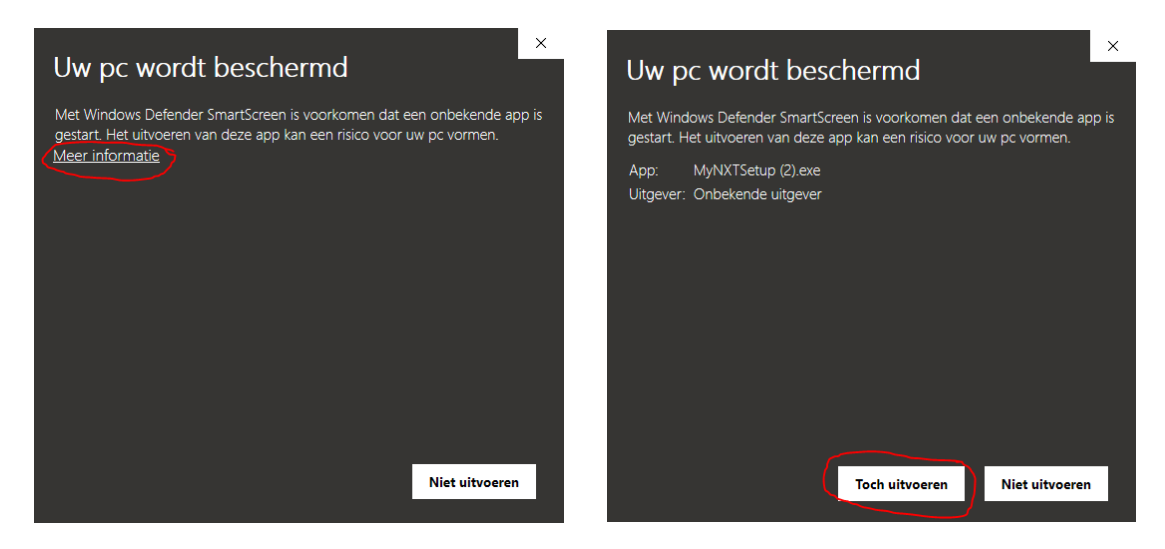

Druk op "Install" en accepteer de voorwaarden:

| MyNXT_Setup v1.0.95.855            |              |
|------------------------------------|--------------|
|                                    | ip 🖌         |
| Execute the program once installed | Install Quit |

| Licence terms |                                                                                                    |   |
|---------------|----------------------------------------------------------------------------------------------------|---|
|               | MyNXT 1.0.95.855 Software.<br>All rights reserved. Protected by copyright laws and international copyright<br>treaties.<br>Property of CENTILE TELECOM APPLICATIONS S.A.S.<br>The Software is licensed, not sold. No intellectual property rights are assigned<br>under this license. | ^ |
|               | Licensee is authorized to make fair use of software. Decompiling is forbidden<br>and punishable by law.                                                                                                    |   |
|               | You may:<br>1. Install and execute the software in a computer.                                                                                                    |   |
|               | <ol><li>Copy the software once for archival purposes only.</li></ol>                                                                                                    |   |
|               | YOU MAY NOT:<br>1. Copy or distribute the software or any documentation which accompanies<br>the Software except a single copy of the software.                                                                                                    |   |
|               | 2. Sublicense, rent, lease or transfer fully or partially the Software to anyone.                                                                                                    | ۷ |
|               | Accept                                                                                                    |   |

Wanneer de installatie is afgerond kunt u inloggen met uw inloggegevens:

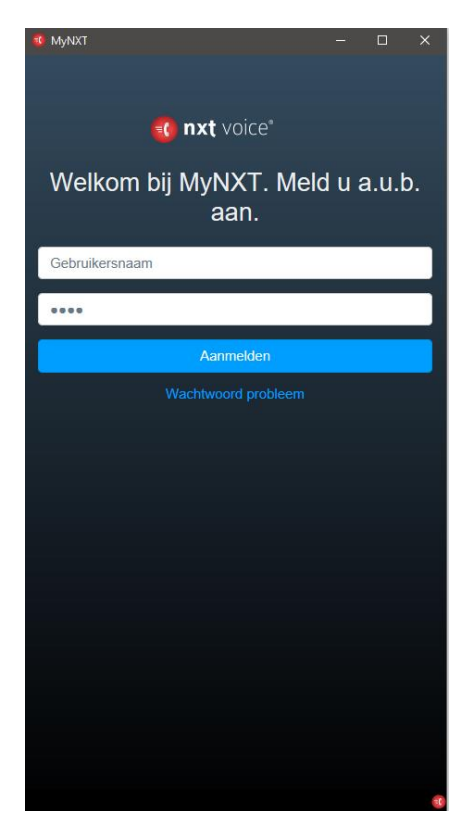

# 2.2 Configuratie

Klik met de rechtermuis op het MyNXT icoontje rechtsonder en kies voor "options":

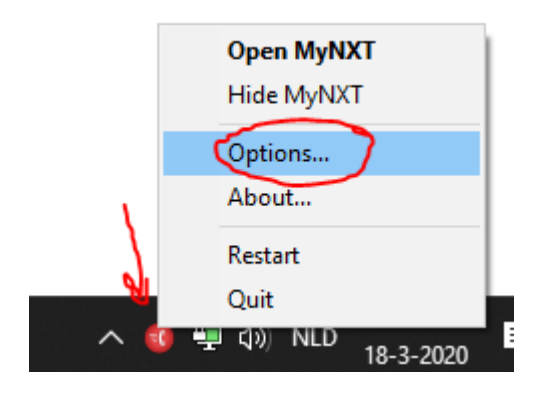

U heeft hier verschillende opties waaronder automatisch opstarten, "callto/tel" links instellen zodat u rechtstreeks vanaf websites op nummers kunt klikken.

| Settings                   |                                                                                                    |       |
|----------------------------|----------------------------------------------------------------------------------------------------|-------|
| General                    | MyNXT - General                                                                                                    |       |
| Audio<br>Advanced<br>About | Global settings  Start iconified  Request the login if needed  Start with Windows  Confirm the exit action  Hide on window closing  Restore on new call  Prevent Windows from sleeping  Logout on quit Associate the "callto:" and "tel:" links  Notifications  Popup position Bottom right  Hotkeys  Search a contact Geen  Contacts import  Outlook's contacts import |       |
|                            |                                                                                                    | Close |

Bij het tabblad "Audio" kunt u uw invoerapparaten selecteren (microfoon en luidspreker).

Settings

| -                            | NVNXT - Audio                                                                                                    |     |
|------------------------------|----------------------------------------------------------------------------------------------------|-----|
| General<br>Audio<br>Advanced | Audio devices                                                                                                    |     |
| About                        | Redetect audio devices                                                                                                    | ]   |
|                              | Input device for microphone                                                                                                    | _   |
|                              | * Webcam Mic (HD Webcam C525) ~                                                                                                  |     |
|                              | Output device to hear the conversation                                                                                           | _ @ |
|                              | * Logitech (Realtek(R) Audio) ~                                                                                                  |     |
|                              | Output card for Call Ringing                                                                                                    | -   |
|                              | * Logitech (Realtek(R) Audio) ~                                                                                                  |     |
|                              | Use headset buttons for call control - Never use headsets for the call control Set this configuration as prefered Sound settings |     |
|                              | Turn software ringing off Play the ringer (WAV)                                                                                  | ]   |
|                              | Ringer gain [+0]                                                                                                    | 1   |
|                              | Enable end call beep                                                                                                    |     |
|                              | Enable Voice Activity Detection (VAD)                                                                                            |     |
|                              | Display the vumeter during calls                                                                                                 |     |
|                              | └─」Low latency audio (WASAPI), can cause conflicts                                                                               |     |
|                              | Close                                                                                                    |     |

# **3 HANDLEIDING MYNXT**

# 3.1 Het invoermenu

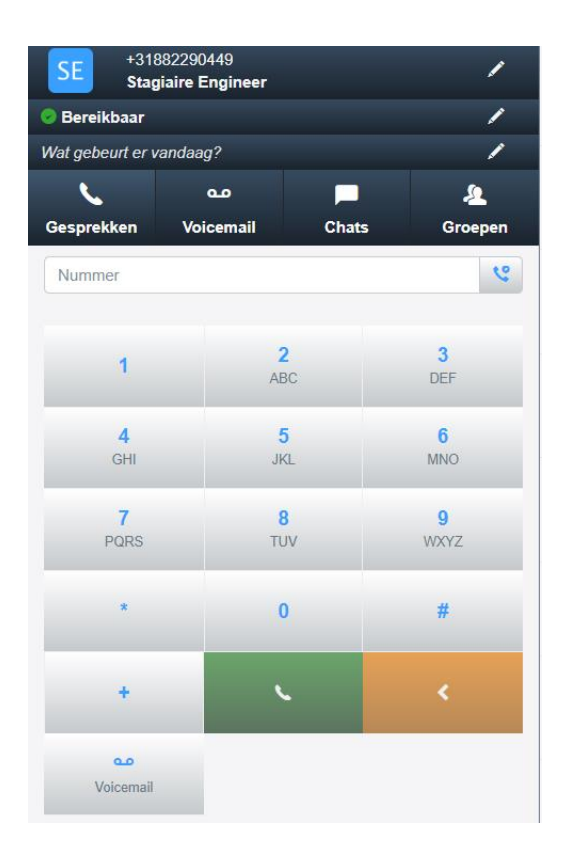

## **Caller ID aanpassen**

Als u hier op klikt kunt u uw caller ID aanpassen. Degene die u belt krijgt dan dit nummer te zien.

## Status wijzigen

Als u hier op klikt kunt u uw status veranderen, zo kunnen uw collega's zien of u bereikbaar bent of niet.

#### Gesprekken

Als u hier op klikt kunt u al uw gesprekken terug zien.

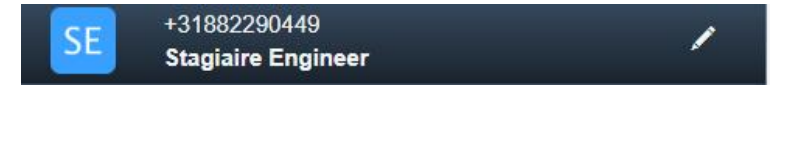

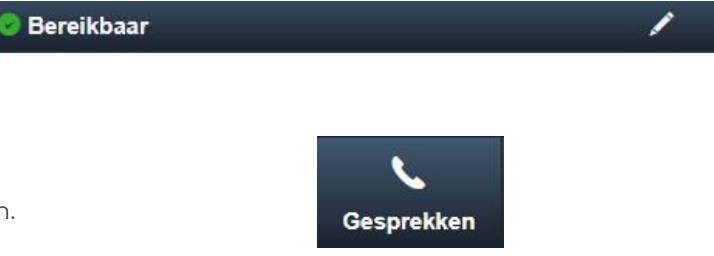

#### NXTVOICE

Unified Communications & Collaboration

# VoicemailCoAls iemand een voicemail bericht achter laat,<br/>kunt u die voicemail hier terug vinden en beluisteren.VoicemailChatsImage: ChatsHier komen alle chat berichten te staan.ChatsGroepenImage: ChatsHier kunt u zien in welke belgroepen u zit.Image: Chats

# 3.2 Het Home menu

Hier kunt u al uw contacten zien, in de zoekbalk kunt u zoeken naar een contactpersoon. Door op de pijltjes te klikken krijgt u meerdere subgroepen waar de contactpersonen in zijn onderverdeeld.

Door op een contactpersoon te klikken krijgt u meer informatie over het contactpersoon.

| 2  | Voer karakters in om contactpe | ersonen te zoeken |            |            | ×         |
|----|--------------------------------|-------------------|------------|------------|-----------|
|    | _                              |                   |            |            |           |
|    | "                              | Alle              | Afdelingen | Favorieten | *         |
|    | 209                            |                   |            |            | <b>S</b>  |
| PK | 309<br>Sonbekend               |                   |            |            | <b>S</b>  |
| II | 410 Conbekend                  |                   |            |            | <b>\$</b> |
|    | 429<br>Conbekend               |                   |            |            | <b>S</b>  |
| CV | 431<br>Conbekend               |                   |            |            | <b>N</b>  |
|    | 452<br>Conbekend               |                   |            |            | <b>S</b>  |
| GT | 480<br>Conbekend               |                   |            |            | <b>S</b>  |
| ТК | 499<br>Conbekend               |                   |            |            | <b>S</b>  |
|    | 811<br>Conbekend               |                   |            |            | <b>S</b>  |
| #  | AccessVoiceMail                |                   |            |            | <b>N</b>  |
| 业  | Action Registrations           |                   |            |            | <b>\$</b> |
| 业  | Action Service Desk            |                   |            |            | <b>N</b>  |
| 1  | Bert Stinissen                 |                   |            |            |           |
| BS | Bert Stinissen                 |                   |            | Cha        | t 📞       |

#### NXTVOICE

Unified Communications & Collaboration

| RV2 Rob van Mil<br>Bereikbaar 🔍 In gesprek 📃 Chat | ★ Favoriet                      |
|---------------------------------------------------|---------------------------------|
|                                                   | Contact Eigenschappen           |
| Pickup                                            |                                 |
| 🗢 Voicemail inspreken                             | Eigenschappen                   |
|                                                   | Afdeling<br>Operations/Projects |
| NUMMER                                            |                                 |
| N                                                 | Ó Kalender van het contact      |
| +31882290445                                      |                                 |
| TOESTEL                                           |                                 |
| C. C. C. C. C. C. C. C. C. C. C. C. C. C          |                                 |
| 445                                               |                                 |
| MOBIEL                                            |                                 |
| ▲                                                 |                                 |
| +31616608342                                      |                                 |
| EMAIL                                             |                                 |
|                                                   |                                 |
| r.vanmil@xrc.nl                                   |                                 |
|                                                   |                                 |

in dit menu kunt u de status zien, het nummer, het toestel, het mobiele nummer, de email, de eigenschappen en de kalender van het contactpersoon. Verder kunt u in dit menu het contactpersoon een chat sturen, een voicemail inspreken en het contactpersoon toevoegen aan je favorieten.

# 3.3 Inkomende Gesprek regels

| 2 E                      |
|--------------------------|
| INKOMENDE GESPREK REGELS |
| Doorschakelingen         |
| Secretaresse             |
| Voicemail regels         |
| Afwezigheid assistent    |
| Wachtrijen               |
| Oproep filter            |
| Terugbellen              |
| Zwarte lijst             |
| CONTACT LIJST            |
| Favorieten               |
|                          |
| Instellingen             |
| Afmelden >               |

## Doorschakelingen

Hier kunt u doorschakelingen toevoegen, klik op de knop toevoegen om een doorschakeling toe te voegen.

#### geen doorschakel regels gevonden

Hier kunt u de doorschakeling instellen, *bij filter per oproeper* kunt u selecteren voor welke oproepen de doorschakeling actief is.

Bij *filter per telefonie status* kunt u selecteren bij welke telefonie status de doorschakeling actief is.

Bij *bestemming* kunt u instellen waar de beller naar doorgeschakeld wordt.

## Doorschakeling toevoegen

Nadat u de doorschakeling hebt toegevoegd kunt u de doorschakeling toevoegen door nogmaals op de knop toevoegen te klikken.

| abei                       |                    |                     |
|----------------------------|--------------------|---------------------|
| Test                       |                    |                     |
| ilter per oproeper         |                    |                     |
|                            | Alle gesprekken    |                     |
|                            |                    |                     |
| Anonieme gesprekken        | Externe gesprekken | Interne gesprekken  |
| ilter per telefonie status |                    |                     |
|                            |                    |                     |
|                            | Altıjd             |                     |
| lk kan niet beantwoorden   | lk ben bezet       | lk ben onbereikbaar |
| estemming                  |                    |                     |
|                            | Telefoniste        |                     |
| Andere                     |                    |                     |

## Doorschakelingen: Uitgebreide instellingen

Hier heeft u meer opties voor de doorschakeling die u wilt instellen. Bij *filter per specifieke beller* kunt u instellen dat de doorschakeling altijd voor een bepaalde gebruiker of voor een bepaald nummer actief is. Bij *filter per gekozen nummer* kunt u

instellen bij wat voor nummer de doorschakeling actief is. Bij *filter per aanwezigheid status* kunt u

instellen bij welke aanwezigheidsstatus de doorschakeling actief is.

| Uitgebreide instellingen 🔰            |  |  |  |
|---------------------------------------|--|--|--|
| Filter per specifieke beller          |  |  |  |
|                                       |  |  |  |
| Filter per gekozen nummer             |  |  |  |
| Verkort kiesnummer                    |  |  |  |
| Vaste nummers                         |  |  |  |
| Mobiele nummers                       |  |  |  |
| ilter per aanwezigheid status         |  |  |  |
| Op werkplek (geen status)             |  |  |  |
| Bereikbaar                            |  |  |  |
| Bezet                                 |  |  |  |
| Klant bespreking                      |  |  |  |
| Training                              |  |  |  |
| Op reis                               |  |  |  |
| Lunch                                 |  |  |  |
| Alle persoonlijke status instellingen |  |  |  |
| Afwezig                               |  |  |  |
| Ziek                                  |  |  |  |

## Wachtrij

Hier kunt u instellen wanneer er een beller in de wacht wordt gezet, klik op de knop toevoegen om een wachtrij toe te voegen.

Bij Filter per oproeper kunt u instellen voor wat voor oproepers de wachtrij actief is.

Bij *filter per telefonie status* kunt u selecteren bij welke telefonie status de wachtrij actief is.

## Wachtrij toevoegen

Nadat u de Wachtrij hebt toegevoegd kunt u de wachtrij toevoegen door nogmaals op de knop toevoegen te klikken.

| Label                       |                    |                    |
|-----------------------------|--------------------|--------------------|
| Label                       |                    |                    |
| Filter per oproeper         |                    |                    |
|                             | Alle gesprekken    |                    |
| Anonieme gesprekken         | Externe gesprekken | Interne gesprekken |
| Filter per telefonie status |                    |                    |
|                             | lk ben bezet       |                    |
| Altijd                      |                    |                    |

#### **NXTVOICE** Unified Communications & Collaboration

## Wachtrij: Uitgebreide instellingen

Hier heeft u meer opties voor de wachtrij die u wilt instellen. Bij *filter per specifieke beller* kunt u instellen dat de wachtrij altijd voor een bepaalde gebruiker of voor een bepaald nummer actief is.

Bij filter per gekozen nummer kunt u instellen bij wat voor nummer de wachtrij actief is. Bij filter per aanwezigheid status kunt u instellen bij welke aanwezigheidsstatus de wachtrij actief is.

| Filter per gekozen nummer             |                    |
|---------------------------------------|--------------------|
|                                       | Verkort kiesnummer |
|                                       | Vaste nummers      |
|                                       | Mobiele nummers    |
| Filter per aanwezigheid status        |                    |
| Op werkplek (geen status)             |                    |
| Bereikbaar                            |                    |
| Bezet                                 |                    |
| Klant bespreking                      |                    |
| Training                              |                    |
| Op reis                               |                    |
| Lunch                                 |                    |
| Alle persoonlijke status instellingen |                    |
| Afwezia                               |                    |

## **Voicemail Regels**

Bij Filter per oproeper kunt u instellen voor wat voor oproepers de voicemail regel actief is.

Bij filter per telefonie status kunt u selecteren bij welke telefonie status de voicemail regel actief is.

## Voicemail Regel toevoegen

Nadat u de voicemail regel hebt toegevoegd kunt u de voicemail regel toevoegen door nogmaals op de knop toevoegen te klikken.

| Label                       |                    |                     |
|-----------------------------|--------------------|---------------------|
| Label                       |                    |                     |
|                             | Alle gesprekken    |                     |
| Anonieme gesprekken         | Externe gesprekken | Interne gesprekken  |
| Filter per telefonie status |                    |                     |
|                             | Altijd             |                     |
| lk kan niet beantwoorden    | Ik ben bezet       | lk ben onbereikbaar |

## voicemail regels: Uitgebreide instellingen

Hier heeft u meer opties voor de voicemail regel die u wilt instellen. Bij filter per specifieke beller kunt u instellen dat de voicemail regel altijd voor een bepaalde gebruiker of voor een bepaald nummer actief is. Bij filter per gekozen *nummer* kunt u instellen bij wat voor nummer de voicemail regel actief is. Bij filter per aanwezigheid status kunt u instellen bij welke aanwezigheidsstatus de voicemail regel actief is.

| jebreide instellingen >              |
|--------------------------------------|
| er per specifieke beller             |
|                                      |
| er per gekozen nummer                |
| Verkort kiesnummer                   |
| Vaste nummers                        |
| Mobiele nummers                      |
| er per aanwezigheid status           |
| 0p werkplek (geen status)            |
| Bereikbaar                           |
| Bezet                                |
| Klant bespreking                     |
| Training                             |
| Op reis                              |
| Lunch                                |
| lle persoonlijke status instellingen |
| Afwezig                              |
| Ziek                                 |

# 3.4 Instellingen

## Mijn toestellen

Hier kunt u de toestellen zien die zijn gekoppeld aan uw account en de instellingen van de toestellen wijzingen.

Bij Accepteer gelijktijdige oproepen kunt u aangeven hoeveel gesprekken u tegelijkertijd kunt ontvangen.

Bij maak een test gesprek kunt u testen of de telefoon correct functioneert.

Bij niet storen kunt u instellen doet u niet gebeld kan worden.

Bij Wachtrij toestaan kunt u de wachtrij deactiveren en activeren.

Bij *blind doorverbinden* kunt u instellen of u wilt doorverbinden met ruggenspraak of zonder. Als u blind selecteert verbind u door zonder ruggenspraak en bij wacht beltoon verbind u door met ruggenspraak.

| Mijn toestellen                                                                      | D | letails                                                |                         | Overige instellingen |   |
|--------------------------------------------------------------------------------------|---|--------------------------------------------------------|-------------------------|----------------------|---|
| Telefoons<br>TSL449<br>(Gigaset MAXWELL 3 PRO)<br>Accepteer gelijktijdige oproepen 2 |   | Mijn telefoon nummer<br>+31882290449                   |                         |                      | / |
| Maak een test gesprek                                                                |   | Niet storen<br>Niet storen activeren                   |                         |                      |   |
|                                                                                      |   | Wachtrij toestaan<br>Zonder wachtstand, een actief ges | sprek geeft bezet stati | 15                   |   |
|                                                                                      |   | Blind doorverbinden<br>Blind                           |                         | Wacht beltoon        |   |

## Details

In dit venster kunt u uw persoonlijke gegevens en voorkeuren aanpassen, zoals taal, datum en uw profielfoto.

| Mijn toestellen                                                               | Details Overige instellingen                    |
|-------------------------------------------------------------------------------|-------------------------------------------------|
| Identiteit 'XRC449' Steplaire Engineer Bereikbaar Beschikbaar                 | Persoonlijke gegevens<br>Thuis<br>Mobiel nummer |
| Foto                                                                          | Mijn nummers  * +31882290449  * 449             |
| Taal<br>Frans ( Français )<br>Engels ( English )<br>Nederlands ( Nederlands ) |                                                 |
| Datum formaat<br>12u (AM/PM) 24u                                              |                                                 |

# 3.5 Beller doorverbinden

## Beller doorverbinden zonder ruggenspraak

Wanneer u een beller blind wilt doorschakelen, klikt u op "doorschakelen". Toets hierna het contactpersoon of het nummer in naar wie u de beller wilt doorschakelen, druk hierna op het de groene hoorn.

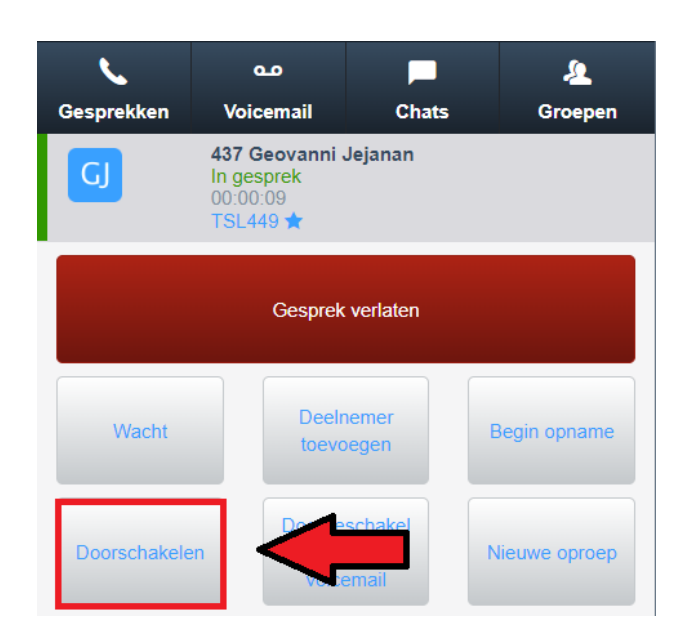

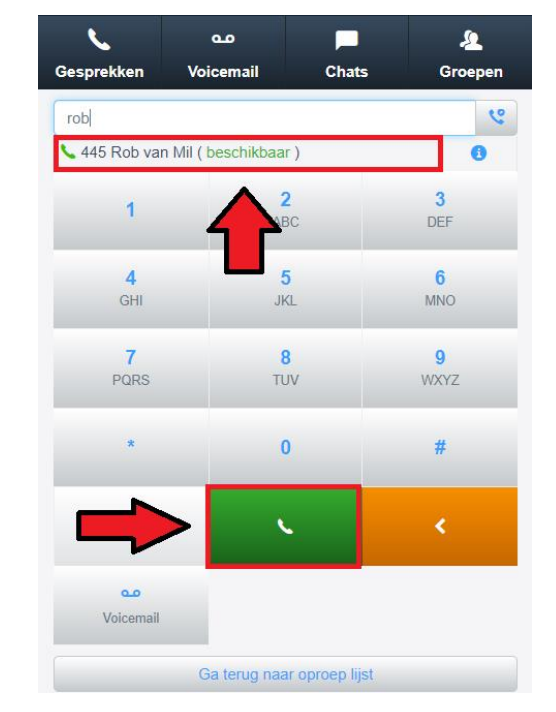

## Beller doorschakelen met ruggengesprek

Wanneer u een beller wilt doorverbinden met ruggenspraak, klikt u eerst op de knop "wacht" en daarna op de knop "nieuwe oproep".

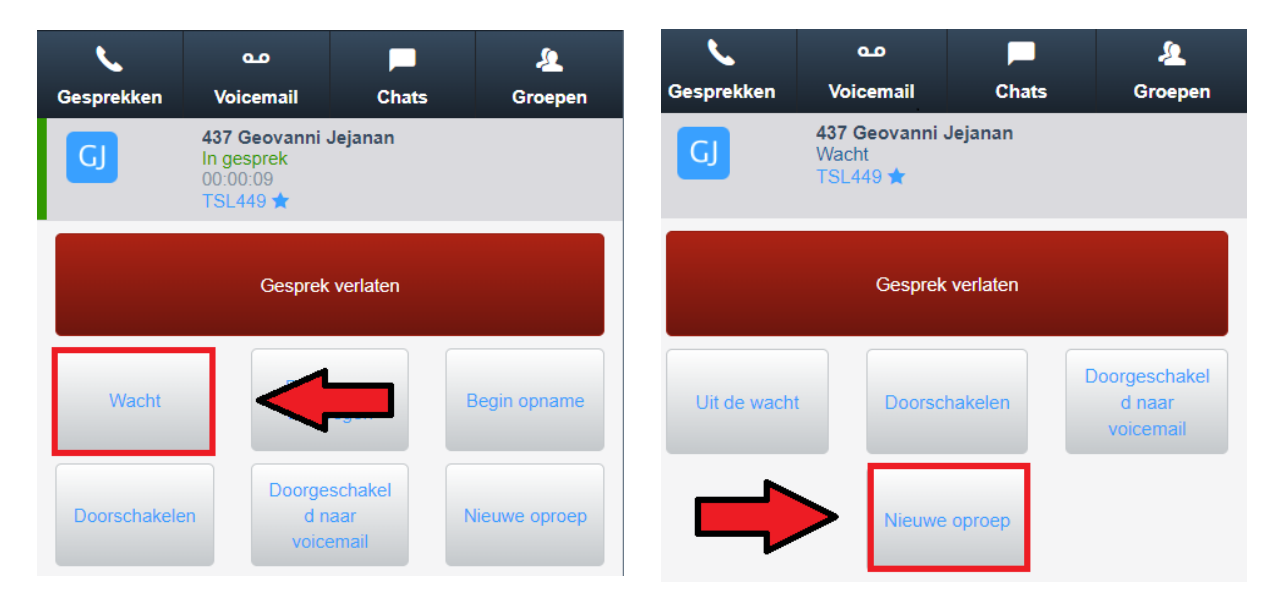

**PAGINA 15 / 17** Versie 2020-03 Toets hierna het contactpersoon of het nummer in met wie u een ruggengesprek wilt hebben, druk hierna op het de groene hoorn. Nu is de beller in de wacht gezet en bent u een ruggengesprek aan het houden, om de beller door te verbinden klikt u op de knop "doorverbinden".

| 6               | مە                 |              | 2               |
|-----------------|--------------------|--------------|-----------------|
| sprekken        | Voicemail          | Chats        | Groepen         |
| ob              |                    |              | 6               |
| 445 Rob van N   | /lil ( beschikbaar | )            | 0               |
| 1               |                    |              | 3<br>DEF        |
| 4<br>GHI        | 5<br>JKL           |              | <b>6</b><br>MNO |
| 7<br>PQRS       | 8<br>TUV           | 1            | 9<br>WXYZ       |
| *               | 0                  |              | #               |
|                 |                    |              |                 |
| مە<br>Voicemail |                    |              |                 |
|                 | Ga terug naar      | oproep lijst |                 |

| <b>N</b>     | مە                                                  |                | 2             |
|--------------|-----------------------------------------------------|----------------|---------------|
| Gesprekken   | Voicemail                                           | Chats          | Groepen       |
| GJ           | <b>437 Geovanni</b><br>Wacht<br>TSL449 ★            | Jejanan        |               |
| RV           | 445 Rob van N<br>In gesprek<br>00:00:04<br>TSL449 ★ | lil            |               |
|              | Gesprei                                             | : verlaten     |               |
| Wacht        | Deel                                                | nemer<br>begen | Begin opname  |
| Doorschakele | n Voic                                              | ema            | Doorverbinden |
| Samenvoege   | n Nieuwe                                            | e oproep       |               |

# **4** SUPPORT

U kunt tijdens kantoortijden voor vragen en/of problemen terecht bij ons **Servicecenter**. Onderstaande gegevens kunnen afwijken indien u een afwijkende Service Level Agreement (SLA) heeft.

## Servicecenter Levelfour

Canadabaan 16 5388 RT Nistelrode

servicecenter@levelfour.nl

+31 (0)88 229 0499